# **Default Application Change**

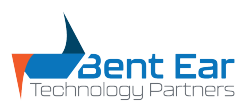

How to set default applications for Internet Browser and PDF Viewer

### V1 03.2023

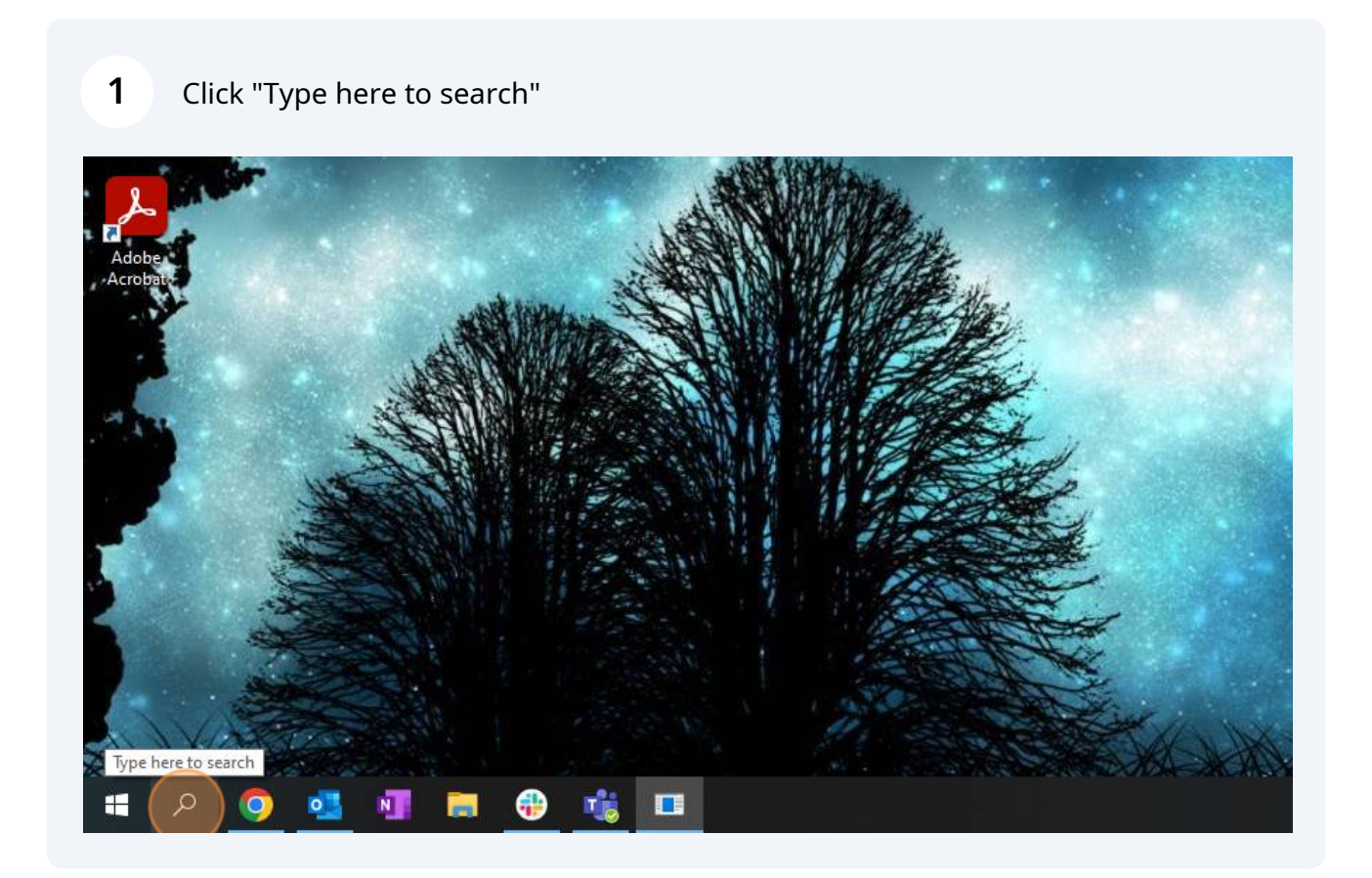

## Type "Settings"

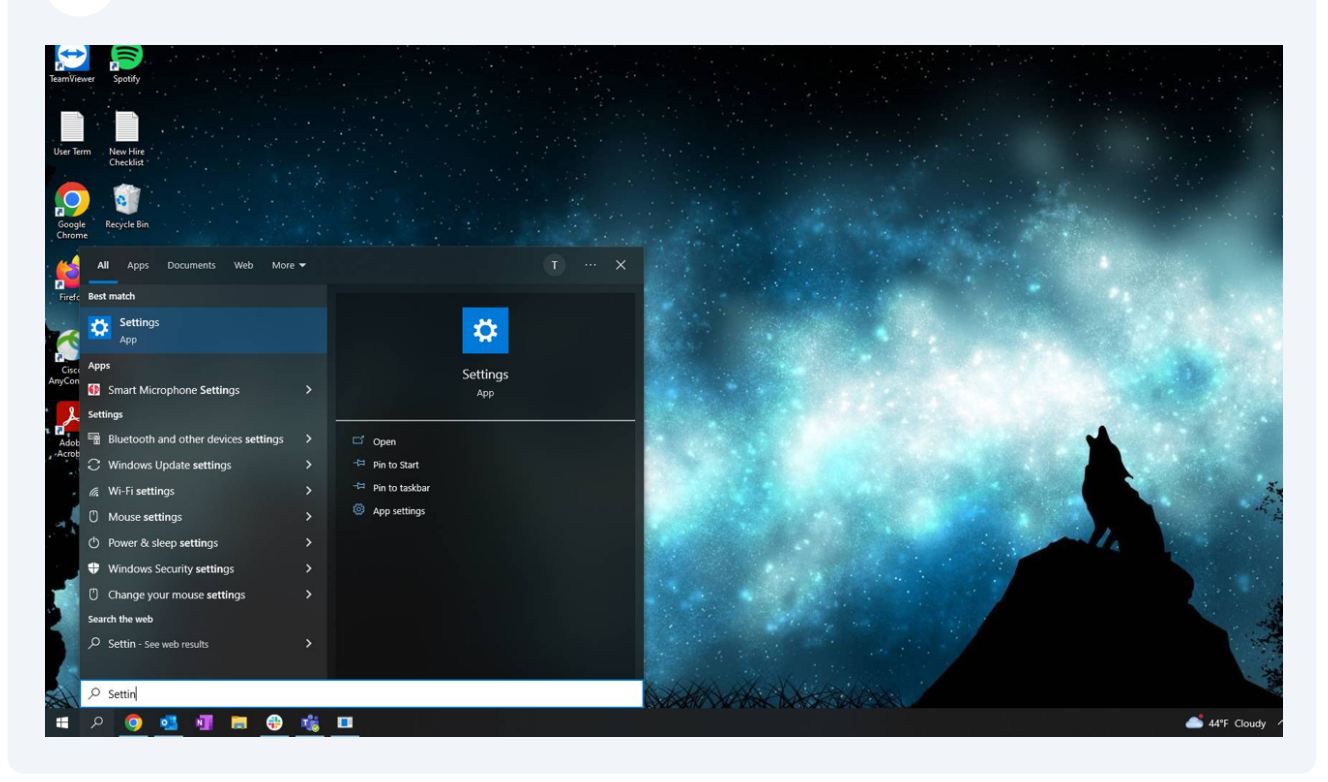

### Click "Settings"

| Google<br>Chrom | rm New Hire<br>Checklist<br>e Recycle Bin<br>ne |   |                   |     |
|-----------------|-------------------------------------------------|---|-------------------|-----|
| Firefc          | All Apps Documents Web More                     | - |                   | T X |
| ~               | Settings<br>App                                 |   | *                 |     |
| Cisco           | Apps                                            |   | Settings          |     |
| AnyCon          | Smart Microphone Settings                       | > | App               |     |
| L               | Settings                                        | - |                   | 8   |
| Adob            | 器 Start settings                                | > | ロ Open            |     |
| Acrob           | Bluetooth and other devices settings            | > | -⇔ Pin to Start   |     |
|                 | C Windows Update settings                       | > | -🛱 Pin to taskbar |     |

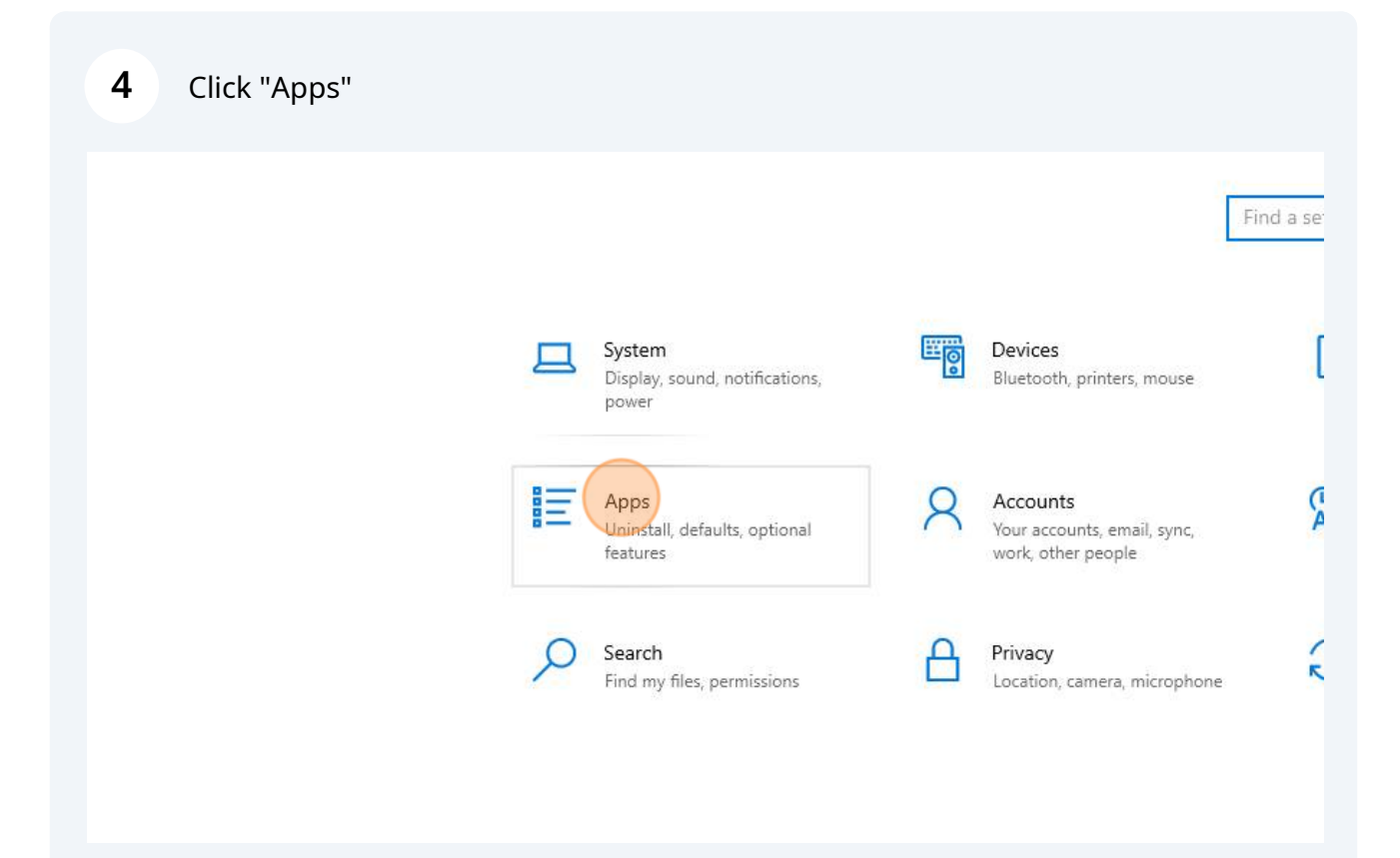

### 5 Click "Default apps"

| <ul> <li>Home</li> <li>Find a setting</li> <li>Apps</li> </ul> | Apps & features<br>Apps & features<br>Optional features                                                                                                    |                             |  |
|----------------------------------------------------------------|----------------------------------------------------------------------------------------------------|-----------------------------|--|
| E Apps & features<br>E Default apps<br>□ Offline maps          | App execution aliases         Search, sort, and filter by drive. If you would like to app, select it from the list.         Search this list         Sort by: Name ∨       Filter by: All drives ∨ | o uninstall or move an      |  |
| Apps for websites                                              | 77 apps found                                                                                                    |                             |  |
| Video playback                                                 | 3D Viewer<br>Microsoft Corporation                                                                                                    | <b>16.0 KB</b><br>12/2/2022 |  |
|                                                                | Adobe Acrobat (64-bit)                                                                                                    | <b>573 MB</b><br>1/26/2023  |  |

**6** Click the application showing in the "Web Browser" field.

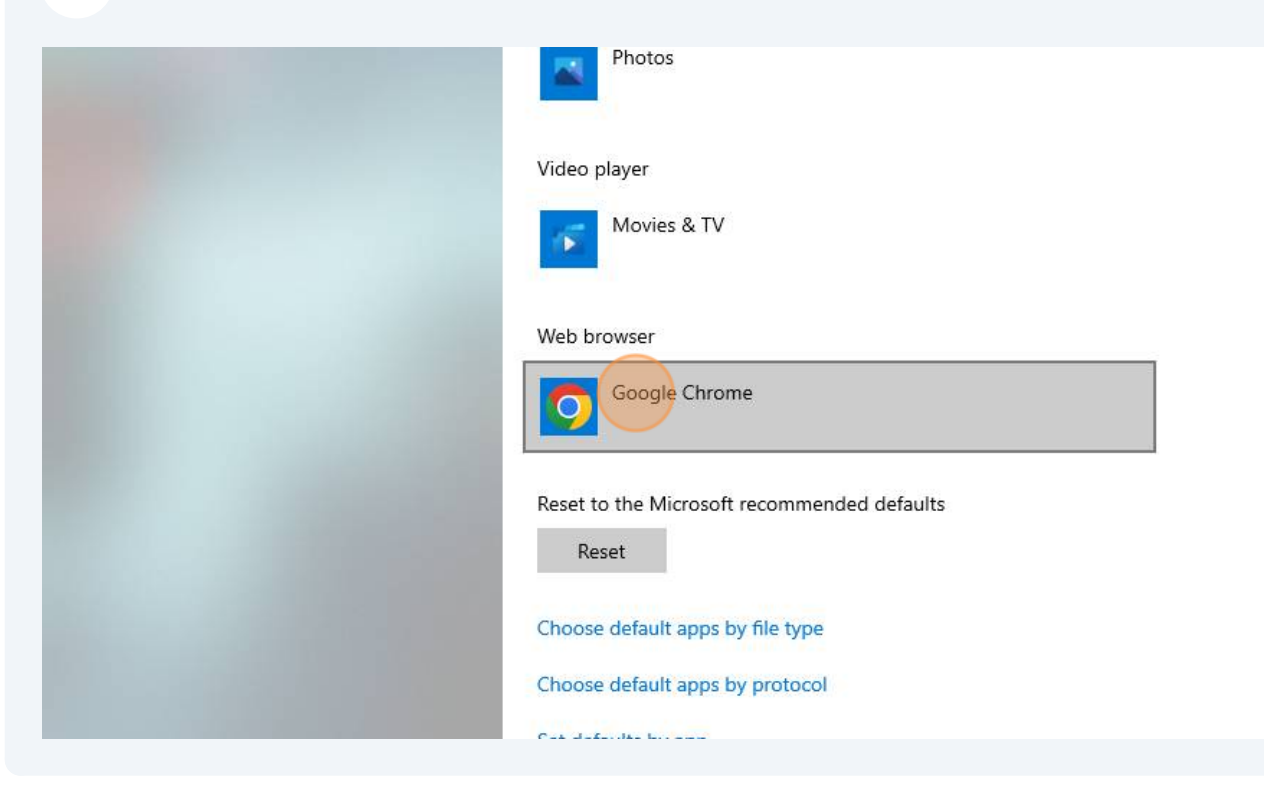

**7** Select your desired default internet browser.

| ult apps       | Maps                                         |
|----------------|----------------------------------------------|
| ne maps        | o Choose an app                              |
| s for websites | Microsoft Edge<br>Recommended for Windows 10 |
| o playback     | 6 Firefox                                    |
| up             |                                              |
|                | Photo Google Chrome                          |
|                | Internet Explorer                            |
|                | Video Microsoft Edge                         |
|                | Look for an app in the Microsoft Store       |
|                |                                              |

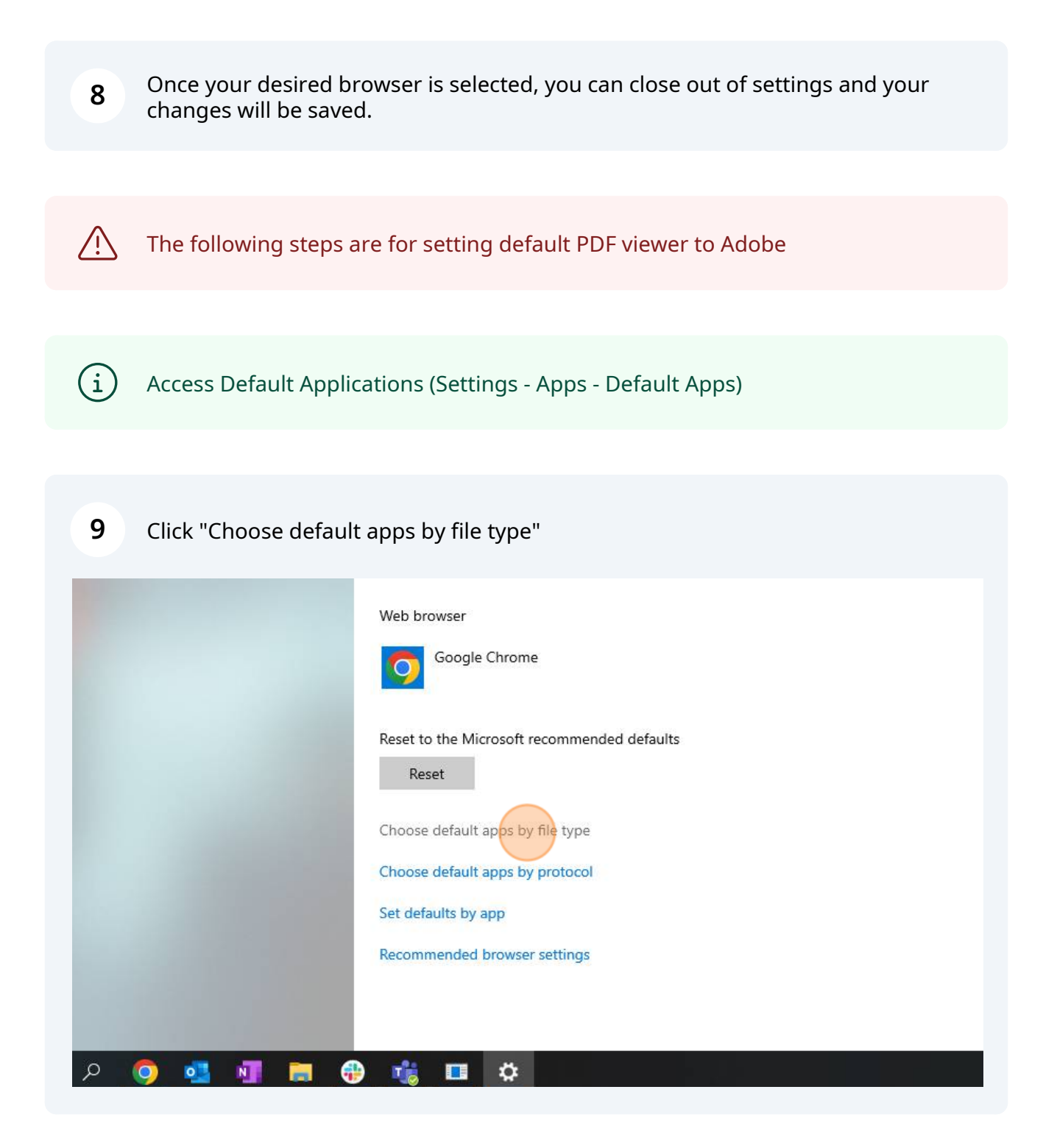

**10** Scroll down the menu until you see ".PDF" and click on the corresponding application.

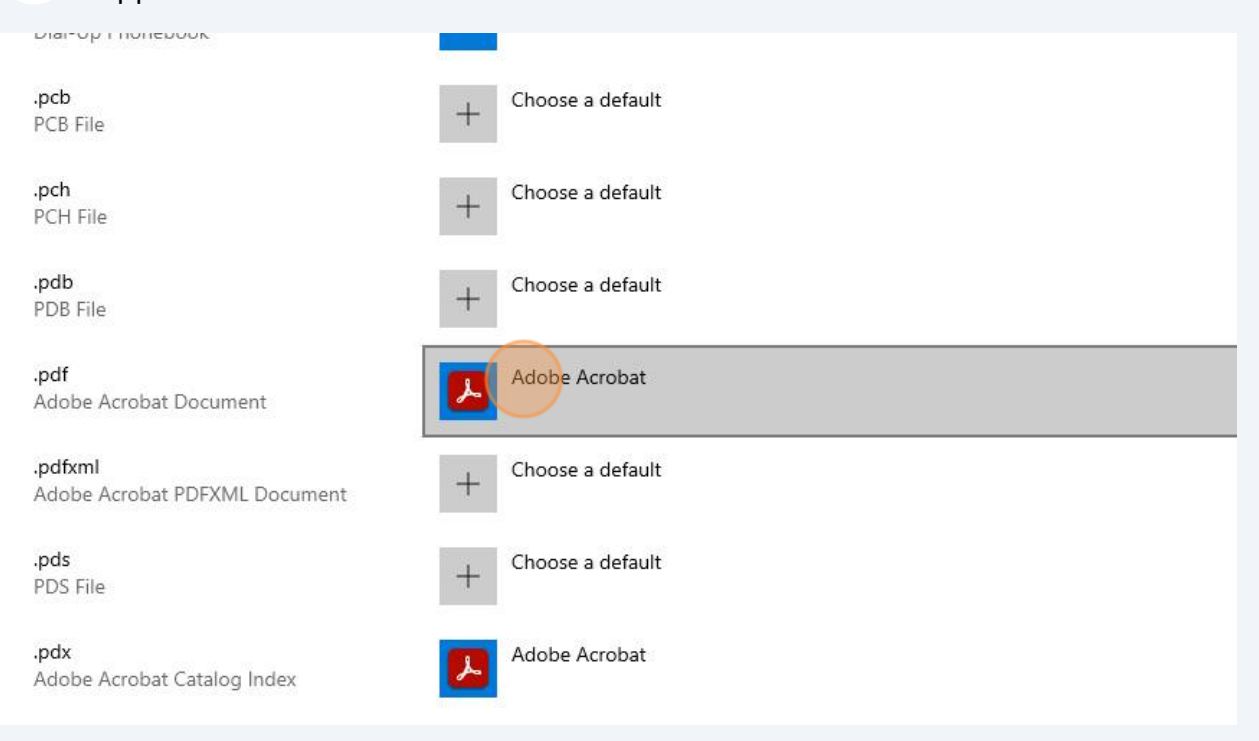

# 1 Cick "Adobe Acrobat" t Choose an app t Microsoft Edge Recommended for Windows 10 Image: Choose an app if dobe Acrobat Image: Choose an app reformance Monitor Firefox rewr Coogle Chrome Image: Cook for an app in the Microsoft Store Image: Cook for an app in the Microsoft Store

12 Once Adobe has been selected, you can close settings and your changes will be saved.